# Site Manager Reports

Site Managers can access the following reports from the Reports panel.

| infor | metica    | ~       |                     |                 |
|-------|-----------|---------|---------------------|-----------------|
| номе  | LIBRARY + | USERS + | REPORTS -           | CONTROL PANEL + |
|       |           |         | Logins - Administra | ation           |
|       |           |         | Logins - Desktop    |                 |
|       |           |         | Who's Online?       |                 |
|       |           |         | Report Wizard       |                 |
|       |           | -       | Certification Log   |                 |

## Logins – Administration

Site Managers can run **Logins - Administration** to view a detailed list of the 200 most recent login attempts by site managers and Sencia administrators and filter the page to view the report by account type or to search for specific names, IP addresses or login dates.

The image below is an example of the Logins - Administration report.

#### Logins - Administration

You are viewing: Reports > Logins - Administration

Showing the 200 most recent records.

| Name          | Account<br>Type |           | IP Address     | Login Time           | Logout Time          | Valid | Browser              | Device            | OS                                         |
|---------------|-----------------|-----------|----------------|----------------------|----------------------|-------|----------------------|-------------------|--------------------------------------------|
| Sierra Trees  | Site<br>Manager |           | 216.211.21.254 | 2/5/2015 10:02:43 AM | 2/5/2015 4:08:39 PM  | True  | 📀 Chrome             | 💮 Android         | (Linux; Android 4.4.4; XT1080 Build/SU6-7) |
| Sierra Trees  | Site<br>Manager |           | 216.211.21.254 | 2/5/2015 10:02:43 AM | 2/5/2015 10:02:43 AM | True  | Internet Explorer 11 | Windows PC 64-bit | Windows 7                                  |
| Jason Bruce   | Site<br>Manager |           | 216.211.21.254 | 2/5/2015 9:42:44 AM  | 2/5/2015 4:08:37 PM  | True  | Chrome Chrome        | Windows PC 64-bit | Windows 7                                  |
| Jason Bruce   | Site<br>Manager |           | 216.211.21.254 | 2/5/2015 9:42:44 AM  | 2/5/2015 9:42:44 AM  | True  | 🞯 Safari             | Mozilla/5.0       | Macintosh; Intel Mac OS X 10_10_2          |
| Administrator | Site<br>Manager |           | 216.211.21.254 | 2/5/2015 9:13:18 AM  | 2/5/2015 10:41:31 AM | True  | Internet Explorer 11 | Windows PC 64-bit | Windows 7                                  |
| Jason Bruce   | Site<br>Manager | $\bowtie$ | 216.211.21.254 | 2/4/2015 10:59:56 AM | 2/4/2015 11:00:17 AM | True  | Internet Explorer 11 | Windows PC 64-bit | Windows 7                                  |
| Jason Bruce   | Site<br>Manager | $\bowtie$ | 216.211.21.254 | 2/4/2015 10:59:56 AM | 2/4/2015 10:59:56 AM | True  | Internet Explorer 11 | Windows PC 64-bit | Windows 7                                  |
| Jason Bruce   | Site<br>Manager | $\bowtie$ | 216.211.21.254 | 2/4/2015 10:59:56 AM | 2/4/2015 10:59:56 AM | True  | Internet Explorer 11 | Windows PC 64-bit | Windows 7                                  |
| Sierra Trees  | Site<br>Manager |           | 216.211.21.254 | 2/4/2015 9:33:17 AM  | 2/4/2015 4:24:38 PM  | True  | 📀 Chrome             | Windows PC 64-bit | Windows 7                                  |
| Sierra Trees  | Site<br>Manager | $\bowtie$ | 216.211.21.254 | 2/4/2015 9:33:17 AM  | 2/4/2015 9:33:17 AM  | True  | Chrome Chrome        | Windows PC 64-bit | Windows 7                                  |
| Sierra Trees  | Site<br>Manager |           | 216.211.21.254 | 2/4/2015 9:33:10 AM  | 2/4/2015 9:33:11 AM  | True  | 📀 Chrome             | Windows PC 64-bit | Windows 7                                  |
|               |                 |           |                |                      |                      |       |                      |                   |                                            |

### Logins – Desktop

Site Manager can run **Logins – Desktop** to view a list of the 200 most recent login attempts on your desktop site (users that are not site managers). You can filter the list by the organization, user group, or account type and search for specific names, IP addresses or login dates. In HTML view you can select the email icon to email the user (it will open in your default email client). You can also select the user's name to open their profile page.

The image below is an example of the Logins - Desktop report.

| Logins - Desktop                            |                 |                                                                                                    |                       |                       |       |                        | >                 |                         |
|---------------------------------------------|-----------------|----------------------------------------------------------------------------------------------------|-----------------------|-----------------------|-------|------------------------|-------------------|-------------------------|
| You are viewing: Reports > Logins - Desktop |                 |                                                                                                    |                       |                       |       |                        |                   | Reports                 |
| Showing th                                  | ie 200 most rec | ent records.                                                                                                    |                       |                       |       |                        |                   | Logins - Administration |
| •                                           |                 |                                                                                                    |                       |                       |       |                        |                   | E Logins - Desktop      |
| Namo                                        | Account         | ID Address                                                                                                    | Login Time            | Logout Time           | Valid | Broweer                | Device            | Who's Online?           |
| Marrie                                      | Туре            | IF Address                                                                                                    | Login Time            | Logout Time           | vanu  | Diowaci                | Device            | Report Wizard           |
| Nathaniel Durane                            | Participant 🖂   | percentage.                                                                                                    | 6/20/2014 9:03:14 AM  | 6/20/2014 9:17:12 AM  | True  | Chrome Chrome          | Windows PC 64-bit | Custom Reports          |
| Harry Dresden                               | Participant 🖂   | Party States                                                                                                    | 6/19/2014 10:23:13 AM | 6/19/2014 10:28:47 AM | True  | 🕑 Chrome               | Windows PC 64-bit |                         |
| terter testing                              | Participant 🖂   | 10000                                                                                                    | 6/13/2014 2:25:12 PM  | 6/13/2014 2:25:52 PM  | True  | 📀 Chrome               | Windows PC 64-bit | Logs                    |
| Christina Bree                              | Participant 🖂   | 100000                                                                                                    | 6/12/2014 11:29:23 AM | 6/12/2014 11:30:00 AM | True  | 🕑 Chrome               | Windows PC 64-bit | Certifications          |
| Amelia Andall                               | Participant 🖂   | 10000000                                                                                                    | 6/12/2014 11:28:31 AM | 6/12/2014 11:29:12 AM | True  | 📀 Chrome               | Windows PC 64-bit |                         |
| Amelia Andall                               | Participant 🖂   | percentation of the                                                                                                    | 6/11/2014 9:17:11 AM  | 6/11/2014 9:17:54 AM  | True  | 📀 Chrome               | Windows PC 64-bit | Filter Clea             |
| Kevin Adams                                 | Participant 🖂   | Part of the local division of the local division of the local divi | 6/10/2014 3:23:09 PM  | 6/10/2014 4:54:45 PM  | True  | Firefox 29.0           | Windows PC 64-bit | Campus                  |
| Kevin Adams                                 | Participant 🖂   | and the second second                                                                                                    | 6/10/2014 3:09:06 PM  | 6/10/2014 3:25:17 PM  | True  | Chrome                 | Windows PC 64-bit | all Y                   |
| Kevin Adams                                 | Participant 🖂   | (and a state of                                                                                                    | 6/5/2014 9:40:27 AM   | 6/5/2014 9:43:17 AM   | True  | Chrome                 | Windows PC 64-bit | all •                   |
| Marisa Brook                                | Participant 🖂   | Concernant of                                                                                                    | 6/3/2014 10:35:10 AM  | 6/3/2014 11:06:36 AM  | True  | Chrome                 | Windows PC 64-bit | Name                    |
| Camille Saroyan                             | Participant 🖂   | percent to                                                                                                    | 6/3/2014 10:15:01 AM  | 6/3/2014 10:35:05 AM  | True  | Chrome                 | Windows PC 64-bit | - 1                     |
| Camille Saroyan                             | Participant 🖂   | Provincia da                                                                                                    | 6/3/2014 10:07:44 AM  | 6/3/2014 10:14:53 AM  | True  | Chrome                 | Windows PC 64-bit | - IP                    |
| Irene Huhta                                 | Participant 🖂   | 100000000                                                                                                    | 6/3/2014 10:06:29 AM  | 6/3/2014 10:07:36 AM  | True  | 📀 Chrome               | Windows PC 64-bit | Account Type            |
| Nathaniel Durane                            | Participant 🖂   | per-cross                                                                                                    | 6/3/2014 10:04:20 AM  | 6/3/2014 10:06:24 AM  | True  | 📀 Chrome               | Windows PC 64-bit | Participant •           |
| Maria Bennet                                | Participant 🖂   | and the second second se                                                                                                    | 6/3/2014 10:02:54 AM  | 6/3/2014 10:04:00 AM  | True  | 📀 Chrome               | Windows PC 64-bit | Login Date              |
| Irene Kozlowski                             | Participant 🖂   | percentation (                                                                                                    | 5/30/2014 11:30:59 AM | 5/30/2014 11:31:16 AM | True  | 📀 Chrome               | Windows PC 64-bit | - Tom                   |
| Irene Kozlowski                             | Participant 🖂   | Provincial Action                                                                                                    | 5/30/2014 11:29:03 AM | 5/30/2014 11:30:46 AM | True  | 📀 Chrome               | Windows PC 64-bit | To                      |
| Kevin Adams                                 | Participant 🖂   | 100000000                                                                                                    | 5/30/2014 9:54:56 AM  | 5/30/2014 9:55:01 AM  | True  | 📀 Chrome               | Windows PC 64-bit | 首                       |
| Kevin Adams                                 | Participant 🖂   | period and the                                                                                                    | 5/30/2014 9:49:02 AM  | 5/30/2014 9:54:55 AM  | True  | 📀 Chrome               | Windows PC 64-bit | Go                      |
| Sierra Trees-Turner                         | Participant 🖂   | 10.00                                                                                                    | 5/28/2014 1:06:33 PM  | 5/28/2014 1:10:19 PM  | True  | 6 Internet Explorer 11 | Windows PC 64-bit |                         |

## Who's Online

Site Managers can run **Who's Online** to view a list of desktop users currently logged in to the site and the total number of minutes spent in each session. In HTML view, you can select the email icon to email the user (it will open in your default email client). You can also select the user's name to open

### their profile page.

The image below is an example of the Who's Online report.

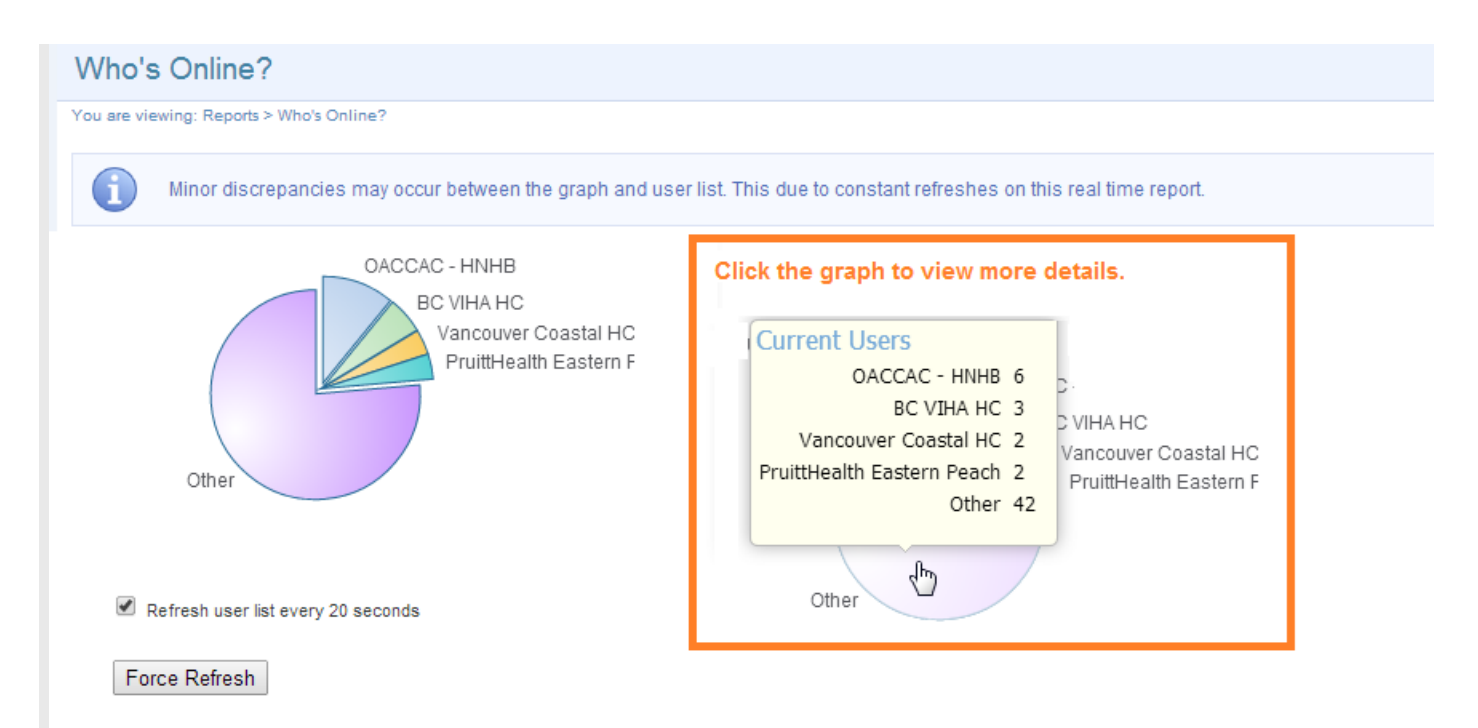

#### Current Users: 15

| Name            |           | Account<br>Type | IP Address            | Login Time           | Logout Time          | Duration<br>Online<br>(minutes) | Browser                | Device                 |
|-----------------|-----------|-----------------|-----------------------|----------------------|----------------------|---------------------------------|------------------------|------------------------|
| Suzi Bird       | $\ge$     | Campus Admin    | 100000                | 6/27/2014 3:55:42 PM | 6/27/2014 3:56:10 PM | 1                               | 🔊 Chrome               | Windows PC 64-bit      |
| Ken Quintyn     | $\ge$     | Participant     | -                     | 6/27/2014 3:52:45 PM | 6/27/2014 3:55:40 PM | 3                               | 🎯 Safari               | Mozilla/5.0 (Macintosh |
| Erica Baranik   | $\ge$     | Participant     | and the second second | 6/27/2014 3:52:20 PM | 6/27/2014 3:55:41 PM | 3                               | Øinternet Explorer 9.0 | Windows PC 64-bit      |
| Abigail Medis   | $\ge$     | Participant     | and the second second | 6/27/2014 3:47:55 PM | 6/27/2014 3:55:51 PM | 8                               | 🎯 Safari               | Mozilla/5.0 (Macintosh |
| Tim Eastwood    | $\bowtie$ | Participant     | STOCK N               | 6/27/2014 3:42:25 PM | 6/27/2014 3:55:49 PM | 13                              | Internet Explorer 8.0  | Windows PC 64-bit      |
| Sage Dechau     | $\ge$     | Participant     | 1000 C                | 6/27/2014 3:33:30 PM | 6/27/2014 3:55:52 PM | 22                              | 🕑 Firefox 23.0         | Windows PC 64-bit      |
| Nelson Oliveira | $\ge$     | Participant     | 1000 C                | 6/27/2014 3:31:17 PM | 6/27/2014 3:55:26 PM | 24                              | 🟉 Internet Explorer 11 | Windows PC 64-bit      |

### **Users May be Listed Multiple Times**

Multiple instances of the same user (matching IP and browsers) may indicate that the user experienced some browser trouble since the report checks valid logins every 60 seconds.

## **R901** Certification Log

This feature is available to Site Managers depending on system configuration.

The Certification Log is a specialized audit tool that reports on all earned certifications documented within the system, including deleted certifications and user accounts that are archived or deleted. The report details certification names, earned dates, and expiries as well as user profile information, classification, and various other details. R901 uses a logging methodology to capture all user and certification information at a moment in time (i.e. not historical changes). The tool and report outputs display the latest entries of that data. You can expand individual entries or export the report to view more details. This log is beneficial to clients with a lot of user accounts that need access to the system for a finite period.

The image below is an example of R901.

| ertificat<br>are viewing: F                                                                                                    | ion Logs<br>Reports > Logs: Certificat | tion Log                                                                    | ecords per page:             | 25 <b>v</b> Re       | cords: 33 |                                                                                                    |                  | Export As: HTML XLSX CS                                  |
|----------------------------------------------------------------------------------------------------|----------------------------------------|-----------------------------------------------------------------------------|------------------------------|----------------------|-----------|----------------------------------------------------------------------------------------------------|------------------|----------------------------------------------------------|
| EList<br>€ ID ▼                                                                                                    | Filter 🔍 Sea                           | arches<br>First Name                                                        | Username                     | ,<br>,               | Email Ad  | dress                                                                                                    | Campus           | Certifications                                           |
| 305                                                                                                    | Doe                                    | Betty                                                                       | bdoe@absinsu                 | absinsurance.com     |           | cia.ca                                                                                                    | Informetica Demo | Transportation of Dangerous Goods                        |
| 340                                                                                                    | Bennet                                 | Maria                                                                       | mbennet@sencia.ca            |                      | mbennet@  | sencia.ca                                                                                                    | Informetica Demo | Orientation<br>DYKM Cert<br>Automotive Rental System     |
| 341                                                                                                    | Dechein                                | Elise                                                                       | edechein@sen                 | cia.ca               | edechein@ | sencia.ca                                                                                                    | Informetica Demo | Orientation<br>DYKM Cert<br>Automotive Rental System     |
| 🔡 User D                                                                                                    | etails                                 | 🖂 Address                                                                   | s Details                    | 🔛 User Gro           | oups      | Certific                                                                                                    | ation Details    |                                                          |
| Company Name:<br>Language: English<br>User Status: Registered<br>Classification: (none)<br>Created Date: 3/18/2011 1:47:00 PM<br>Postal<br>Phone |                                        | Street:<br>City:<br>State / Prov<br>Country: Ca<br>Postal Code<br>Phone Num | ince:<br>anada<br>9:<br>ber: | Demo UG 1<br>iSpring |           | Certification: Orientation<br>Certification Completion: 2/20/2016 6:02:01 PM<br>Certification Expiry:<br>Certification Sent:<br>Product - Enrolment Date: Do You Know Me? - Feb 20 2016 5:59PI<br>Certification: DYKM Cert<br>Certification Completion: 2/20/2016 6:02:00 PM<br>Certification Expiry: 8/18/2016 6:02:00 PM |                  | 02:01 PM<br>w Me? - Feb 20 2016 5:59PM<br>02:00 PM<br>PM |

### See below for additional details on running this report.

1. Select **Certification Log** from the Reports tab and then select one or more available filters.

The manage list does not populate prior to a filter selection.

| Campus            |     | Add Filters   |                  |                          |
|-------------------|-----|---------------|------------------|--------------------------|
| Informetic a Demo | ▼ ¥ | O User Group  | O User Status    | Certification            |
|                   |     |               | Classification   | Certification Completion |
|                   |     | Last Name     | State / Province | O Certification Sent     |
|                   |     | First Name    | Company Name     | O Certification Expiry   |
|                   |     | O Username    |                  | O Product                |
|                   |     | Email Address |                  | Include Deleted Data     |

2. Enter any relevant data for your filters and then select **Search**. You can **Refine** to adjust

your filter options or Reset.

| ∃List  | Filter        | <b>Q</b> Searches  |
|--------|---------------|--------------------|
| Result | s for: Campus | : Informetica Demo |
| P Ref  | ine 😈 Res     | et                 |

- 3. Select **Save Search** to make the filter available for repeated use. You can give the search a unique name and description. You can run saved searches from the **Searches** tab.
- 4. Select the report export of your choice.
- Once you export the report, a loading screen appears until the report is completely loaded.
  A loading time can be longer for reports returning heavy data, such as thousands of users or a long date span.

## R913 User Group Relationships

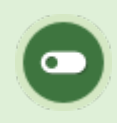

This report is available to Site Managers.

R913 provides an overview of user group relationships to each LMS element that is assigned to user groups. The report is useful for visualizing the relationships to ensure correct work flows or to confirm organizational or regulatory requirements. The report can be exported as a data list.

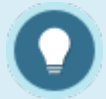

R913 reports on only one relationship type at a time. The following user group relationships are available for selection:

- 1. Access Codes
- 2. Campuses/Organizations
- 3. Category Bundles
- 4. Certifications
- 5. Certification Sets
- 6. Enrolment Bundles
- 7. Products
- 8. Users

The image below is an example of R913. It shows the relationship of four user groups to the

products that belong to those groups, as well as the status of those products.

| User Group ID | User Group Name   | Product ID | Product Name         | Status   |
|---------------|-------------------|------------|----------------------|----------|
| 1             | Security          | 40         | Security Course 1    | Active   |
| 1             | Security          | 41         | Security Course 2    | Inactive |
| 1             | Security          | 42         | Security Course 3    | Active   |
| 1             | Security          | 43         | Security Course 4    | Inactive |
| 2             | Health and Safety | 44         | H&S Course 1         | Active   |
| 2             | Health and Safety | 45         | H&S Course 2         | Active   |
| 2             | Health and Safety | 46         | H&S Course 3         | Active   |
| 2             | Health and Safety | 47         | H&S Course 4         | Active   |
| 3             | Orientation       | 48         | Orientation Course 1 | Active   |
| 3             | Orientation       | 49         | Orientation Course 2 | Active   |
| 3             | Orientation       | 50         | Orientation Course 3 | Active   |
| 3             | Orientation       | 51         | Orientation Course 4 | Active   |
| 4             | SOPs              | 52         | SOP 1                | Active   |
| 4             | SOPs              | 53         | SOP 2                | Active   |
| 4             | SOPs              | 54         | SOP 3                | Active   |
| 4             | SOPs              | 55         | SOP 4                | Active   |

### See below for additional details on running this report.

1. Select **User Group Relationships** from the Reports tab or from the User Groups page at the

bottom left.

2. Select one or more available filters. Data does not populate prior to a filter selection.

| User Group Relationships                                      |                               |
|---------------------------------------------------------------|-------------------------------|
| You are viewing: User Group Relationships                     |                               |
| E List                                                        |                               |
| To refine your search results, p options listed on the right. | lease click any of the filter |
|                                                               | Add Filters                   |
|                                                               | O Type of Relationship        |
|                                                               | Switch View                   |
|                                                               | 🕑 User Group                  |
| Search                                                        |                               |

- a. Select Type of Relationship and choose one from the drop-down menu.
- b. Optionally select Switch View to swap the association of the relationship that is

selected for the report.

- c. Optionally select User Group to choose to see only specific user groups (all groups are shown by default).
- 3. Refine to adjust your filter options or Reset to remove the filters.

Select the report export of your choice.